## Wie funktioniert die Option "Löschung bei Unterbrechung fortsetzen" in Drive Eraser?

| Created date |             | Updated date | Affects version                | Fix version |
|--------------|-------------|--------------|--------------------------------|-------------|
|              | 01 Sep 2023 | 01 Sep 2023  | Drive Eraser 6.2.2 (and newer) | N/A         |

## Problem

Wenn Sie im Drive Eraser Configuration Tool für eine Drive Eraser-ISO die Option 'Resume eraser if interrupted' (Löschung bei Unterbrechung fortsetzen) aktiviert haben und wenn Sie einen Löschstandard mit zwei oder mehr Überschreibungsdurchgängen verwenden, wird die Löschung automatisch fortgesetzt, auch wenn es zu einem Stromausfall und/oder Systemfehler kommt, bevor die Löschung abgeschlossen ist. Wenn diese Funktion aktiviert ist, werden nach der Wiederaufnahme des Löschvorgangs nach dem Ausfall keine zusätzlichen Lizenzen verbraucht.

Beachten Sie, dass diese Option nur mit dem magnetischen Standard mit zwei und mehr als zwei Überschreibungsdurchgängen funktioniert;

Im Falle eines Stromausfalls und/oder eines Systemfehlers holt sich Drive Eraser die Informationen der unterbrochenen Sitzung von diesem USB und setzt die Löschung fort. Die Löschung wird am Anfang des Ausführungsschrittes fortgesetzt, an dem die Unterbrechung stattgefunden hat. Wenn zum Beispiel eine Löschung mit dem 'HMG Infosec Standard 5, Higher Standard' (3 Überschreibungsdurchgänge) gestartet wurde und die Löschung bei etwa 70% des Überschreibungsdurchgangs 3 (Überschreiben mit Zufallsbyte) unterbrochen wurde, wird die Löschung am Anfang des Durchgangs 3 fortgesetzt. Die Löschung wird zu Beginn des Ausführungsschritts wieder aufgenommen, bei dem die Unterbrechung stattfand.

## Anforderungen

- 1. Die Funktion muss über das Drive Eraser Configuration Tool aktiviert werden.
- 2. Während des Löschvorgangs muss ein USB-Flash-Laufwerk eingesteckt sein, das nicht voll ist. Auf dem USB-Gerät wird eine tar-Datei mit den Löschinformationen gespeichert, die nach einem Fehlschlag des Löschvorgangs zur Wiederaufnahme des Löschvorgangs verwendet wird.

## So aktivieren Sie die Option "Löschen bei Unterbrechung fortsetzen

Führen Sie die folgenden Schritte aus, um die Option "Löschung bei Unterbrechung fortsetzen" in Blancco Drive Eraser zu aktivieren.

1. Laden Sie die gewünschte BDE-ISO in DECT, indem Sie im DECT auf die Schaltfläche Laden klicken.

| •••                                    |                                 |                             |
|----------------------------------------|---------------------------------|-----------------------------|
| blancco<br>Drive Erzer Configuration 1 |                                 |                             |
| General                                | Image information               |                             |
| Security                               | Product name<br>Product version | 0.0.0                       |
| Hardware tests                         | Licensed to                     |                             |
| Report                                 | Usage description               |                             |
| Custom fields                          | Localization settings           |                             |
|                                        | Language                        | English 🗸                   |
| Communication                          | Keyboard layout                 | English (United States) 🗸 🗸 |
| Networking                             | UTC offset                      | +00:00 (Z) 🗸                |
|                                        | Screensaver settings            |                             |
| OS                                     | Enable                          |                             |
|                                        | Timeout (seconds)               | 0                           |
|                                        | Notification of exceptions      |                             |
|                                        | Configuration import/export     |                             |
|                                        | Import from file Export to file |                             |
|                                        |                                 |                             |
|                                        |                                 |                             |
|                                        |                                 |                             |
|                                        |                                 |                             |

2. Gehen Sie auf die Registerkarte "Sicherheit" und in den Abschnitt "Sicherheitsoptionen".

| blance         | O<br>Son Tool   Version 3.30                  |                                                      |                |        |
|----------------|-----------------------------------------------|------------------------------------------------------|----------------|--------|
| General        |                                               | _                                                    |                |        |
| Security       | Connected devices                             |                                                      |                |        |
| Hardware tests | Report per connected device                   |                                                      |                |        |
|                | Hotplug                                       |                                                      | Timeout (secon | ds) 30 |
| Report         | Chromebook support                            |                                                      | Port 80        |        |
| Custom fields  | Security options                              |                                                      |                |        |
| Communication  | Erasure standard                              | Erasure standard HMG Infosec Standard 5, Lower Sta 🗸 |                |        |
|                | Enforce Blancco SSD method on SSDs            |                                                      |                |        |
| Networking     | Enable fallback from NIST Purge to NIST Clear |                                                      |                |        |
|                | Fail erasure if write errors                  | <b>~</b>                                             | Fail threshold | 5      |
| OS             | Fail erasure if read errors                   | $\checkmark$                                         | Fail threshold | 5      |
|                | Remove hidden areas                           |                                                      |                |        |
|                | Erase remapped sectors                        |                                                      |                |        |
|                | Fail erasure if the number is too high        |                                                      | Fail threshold | 0      |
|                | Fail erasure if unsuccessful                  |                                                      |                |        |
|                | Fail erasure if the speed is too low (MB/s)   |                                                      | Fail threshold | 0      |
|                | Execute self-tests on drives                  | None                                                 |                | ~      |
|                | Fail erasure if unsuccessful                  |                                                      |                |        |
|                | Erasure verification level                    | 0                                                    |                | 1      |

3. Aktivieren Sie die Option "Löschung fortsetzen, wenn unterbrochen".

| Central     Image: Control on Support     Part       Scorify     Chromsbook support     Part       Hardware tests     Scorify (Social Social |           |                               |          |                                                                               | blance<br>Drive Eraser Configura |
|----------------------------------------------------------------------------------------------------|-----------|-------------------------------|----------|-------------------------------------------------------------------------------|----------------------------------|
| Security         Chromsbook support         Part         80           Hardware tests         Socurity options         Image: standard         Image: standard <th></th> <th></th> <th>_</th> <th>a sur-spronge</th> <th>General</th>                                                                                                    |           |                               | _        | a sur-spronge                                                                 | General                          |
| Security options           Report         Ensure standard         Image: MMG Inforce: Standard 5, Lower Stan_v           Report         Enforce Blance: SBD on Standard on SBDs         Image: Standard 5, Lower Stan_v           Exable claukak from NIST Purge to NIST Claur         Image: Standard 5, Lower Stan_v         Image: Standard 5, Lower Stan_v           Contron fields         Fail ensure if write errors         Image: Fail ensure if marker errors         Image: Fail ensure if markerrors <td< td=""><td></td><td>Port 80</td><td></td><td>Chromebook support</td><td>Security</td></td<>                                                                                                    |           | Port 80                       |          | Chromebook support                                                            | Security                         |
| Report     Ersure standard     Image: HMGG Inforces Standard 5, Lower Stan_w       Report     Erdiver Blanc xSDS indiver Standard 5, Lower Stan_w       Endder Standard from XIST Purge to NIST Clair     Communication       Rail ensure if write errors     Image: Rail threshold       Communication     Rail ensure if write errors     Image: Rail threshold       Communication     Rail ensure if the ensure if so blags     Image: Rail threshold       Resource Index on the standard is too blags     Image: Rail threshold     Image: Rail threshold       Cost     Fail ensure if the society Blags     Image: Rail threshold     Image: Rail threshold       Cost     Fail ensure if the society Blags     Image: Rail threshold     Image: Rail threshold                                                                                                    |           |                               |          | Security options                                                              | Hardware tests                   |
| Enable fallback from NIST Proge to NIST Clear     Enable fallback from NIST Proge to NIST Clear       Canton fields     Fail strues if write errors     If Fail threshold       Communication     Fail strues if it road errors     If Fail threshold       Remove hidden areas     If Fail threshold     If Fail threshold       Remove hidden areas     If threshold     If threshold       Remove hidden areas     If threshold     If threshold       Remove hidden areas     If threshold     If threshold       Remove hidden areas     If threshold     If threshold       Remove hidden areas     If threshold     If threshold                                                                                                    | ver Sta 🗸 | ifosec Standard 5, Lower Sta. | HMG Info | Erasure standard<br>Enforce Blancco SSD method on SSDs                        | Report                           |
| Communication         Fail streamer if and errors         Image         Fail streamer if and errors         Fail streamer if and errors           Networking         Grave memory data costs                                                                                                    | 5         | Fail threshold 5              |          | Enable fallback from NIST Purge to NIST Clear<br>Fail erasure if write errors | Custom fields                    |
| Determining         Erase memapoid sectors         Image: Comparison of the number is too high         Fail threshold         0           OS         Fail ensume if unsuccessful         Image: Comparison of the speed is too loop MB(A)         Fail threshold         0                                                                                                    | 5         | Fail threshold 5              |          | Fail erasure if read errors<br>Remove hidden areas                            | Communication                    |
| OS Pail ensure if tunsucessful Pail ensure if tunsucessful Pail ensure if the speed is too low (MEA) Pail threshold 0                                                                                                    | 0         | Fail threshold 0              | 0        | Erase remapped sectors<br>Fail erasure if the number is too high              | Networking                       |
|                                                                                                    | 0         | Fail threshold 0              |          | Fail erasure if unsuccessful<br>Fail erasure if the speed is too low (MB/s)   | OS                               |
| Execute self-tests on drives Vone                                                                                                    | ~         |                               | None     | Execute self-tests on drives                                                  |                                  |
| Fail erasure if unsuccessful Erasure verification level                                                                                                    | 1         |                               | 0        | Fail erasure if unsuccessful<br>Erasure verification level                    |                                  |
| Logical disk (RAID) Show                                                                                                    | ~         |                               | Show     | Logical disk (RAID)<br>Preserve recovery partition                            |                                  |
| Resume erasure if interrupted                                                                                                    | 5         | 1 <-                          |          | Resume erasure if interrupted                                                 |                                  |

4. Wenn Sie nun auf die Schaltfläche Speichern klicken, werden die letzten Änderungen direkt in dieser ISO-Datei gespeichert. Wenn Sie auf die Schaltfläche Speichern als klicken, können Sie mit dem DECT-Tool eine neue konfigurierte ISO-Datei mit den neuesten Änderungen erstellen und diese ISO-Datei nach Ihren Wünschen benennen.

| Blancco Drive Eraser Con   | ntiguration lool                                                            |                                     | - U X   |
|----------------------------|-----------------------------------------------------------------------------|-------------------------------------|---------|
| blancco                    |                                                                             |                                     |         |
| Drive Eraser Configuration | Tool   Vention 3.3.0                                                        |                                     |         |
| General                    | krase remapped sectors                                                      |                                     |         |
| Security                   | Fail erasure if the number is too high<br>Fail erasure if unsuccessful      | Fail threshold 0                    |         |
| Hardware tests             | Fail erasure if the speed is too low (MB/s)<br>Execute self-tests on drives | Fail threshold     O     None     V |         |
| Report                     | Fail erasure if unsuccessful                                                |                                     |         |
| Custom fields              | Erasure verification level<br>Logical disk (RAID)                           | C 1 Show V                          |         |
| Communication              | Preserve recovery partition<br>Resume erasure if interrupted                |                                     |         |
| Networking                 | Lock the erasure settings                                                   |                                     |         |
| os                         | Device enrollment detection                                                 |                                     |         |
|                            | Persistent software                                                         |                                     |         |
|                            | Format settings                                                             |                                     |         |
|                            | Format drive after erasure                                                  |                                     |         |
|                            | File system type                                                            | NTFS ~                              |         |
|                            | Power saving settings                                                       |                                     |         |
|                            | Spin down idle disks                                                        |                                     |         |
|                            |                                                                             |                                     |         |
|                            |                                                                             | Load                                | Save as |